# MOTOR FUEL TRACKING SYSTEM

Fuel Tracking System... the way of the future.

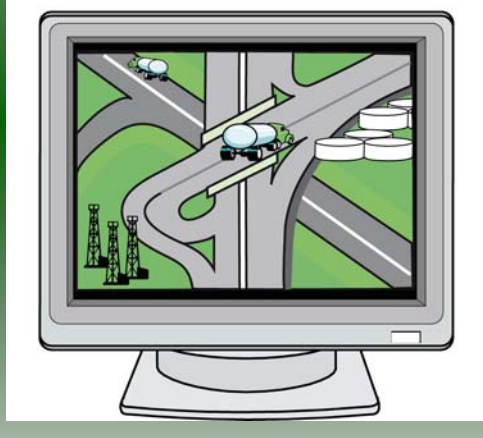

#### COMPLETING THE GAS-1201 RETURN

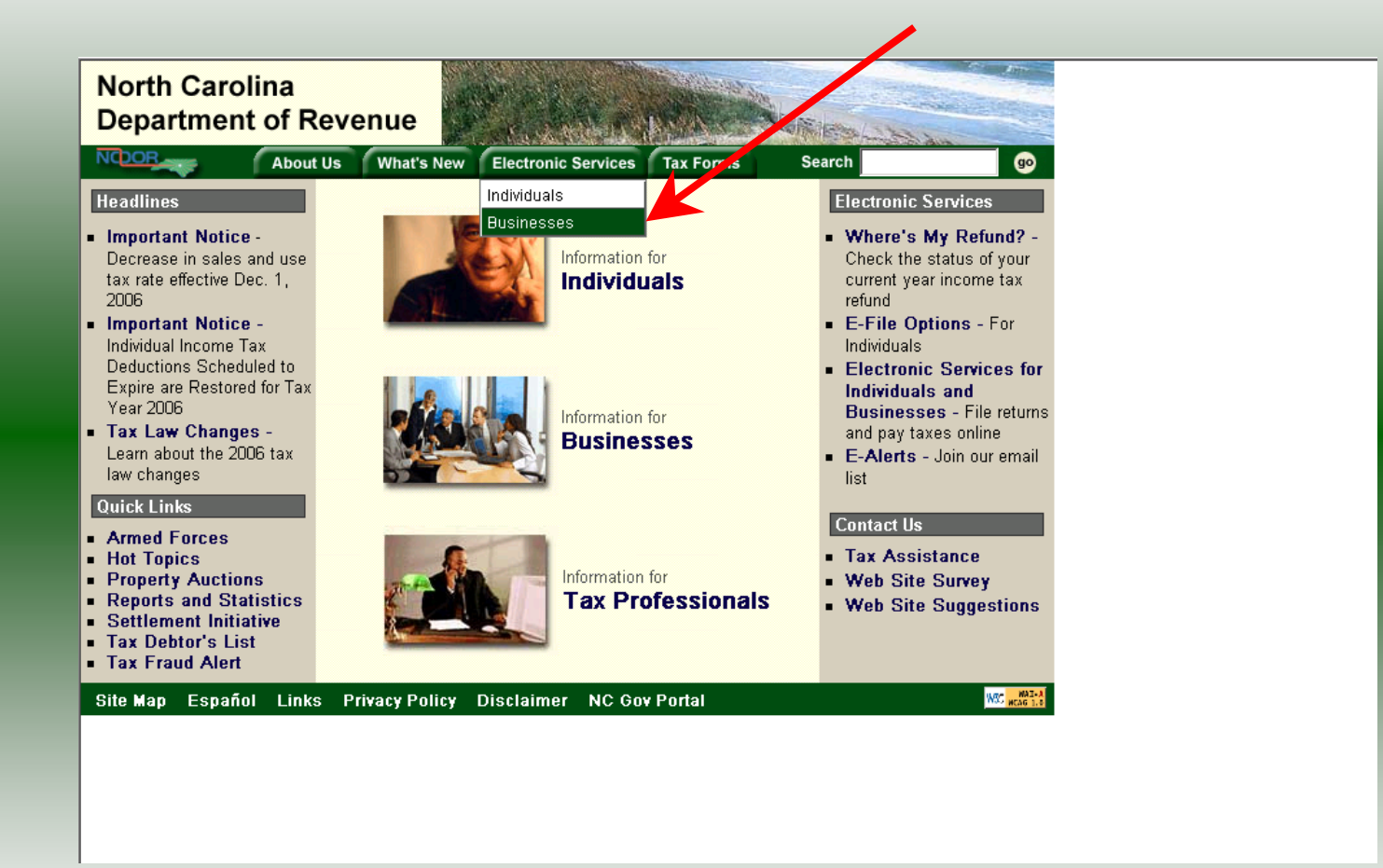

Log into the Department of Revenue's website at <u>www.dornc.com</u>. Click on **Electronic Services** and then **Businesses**.

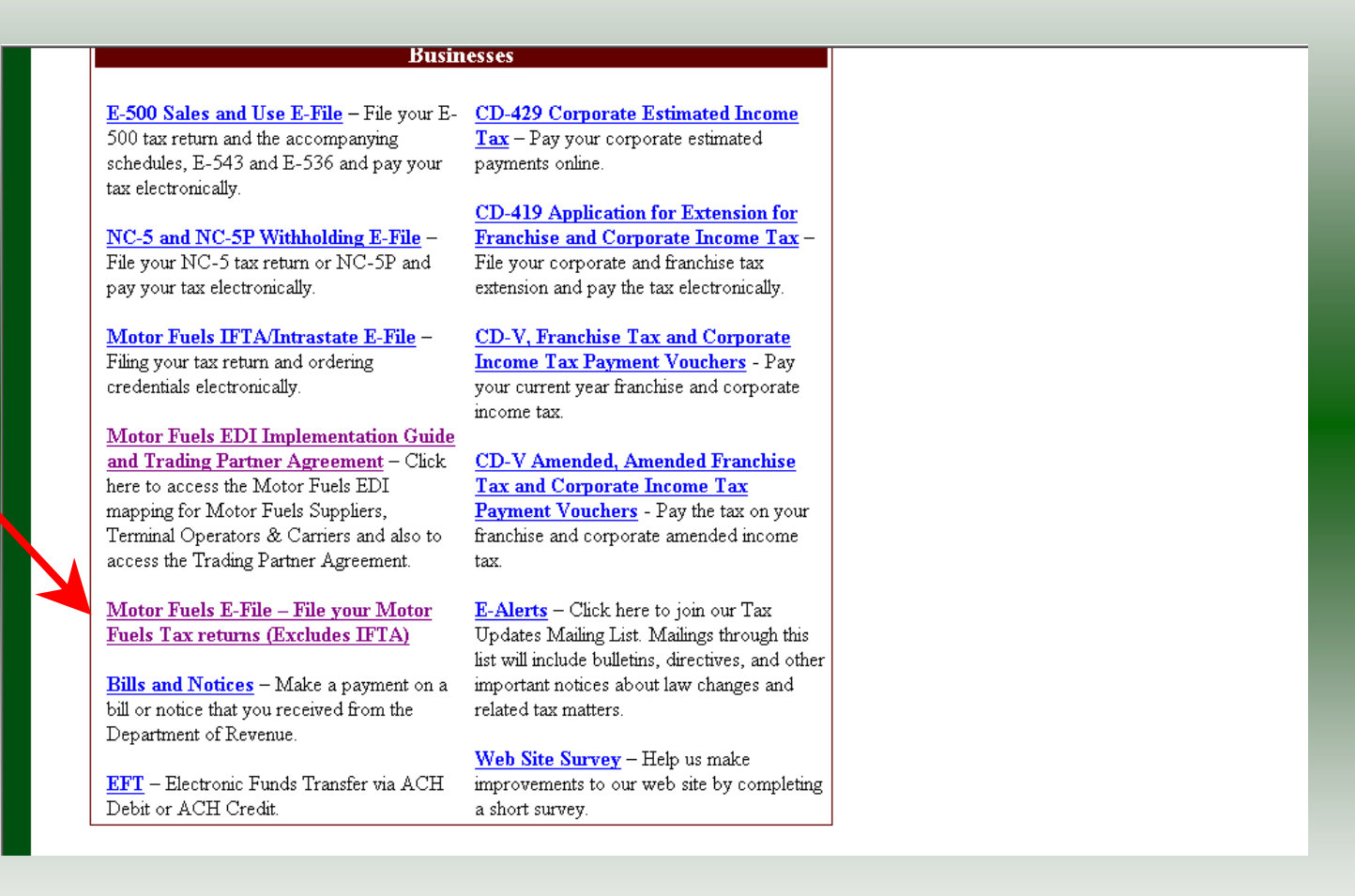

Click on Motor Fuels E-File – File your Motor Fuels Tax returns (Excludes IFTA) (fifth hyperlink down in the left column).

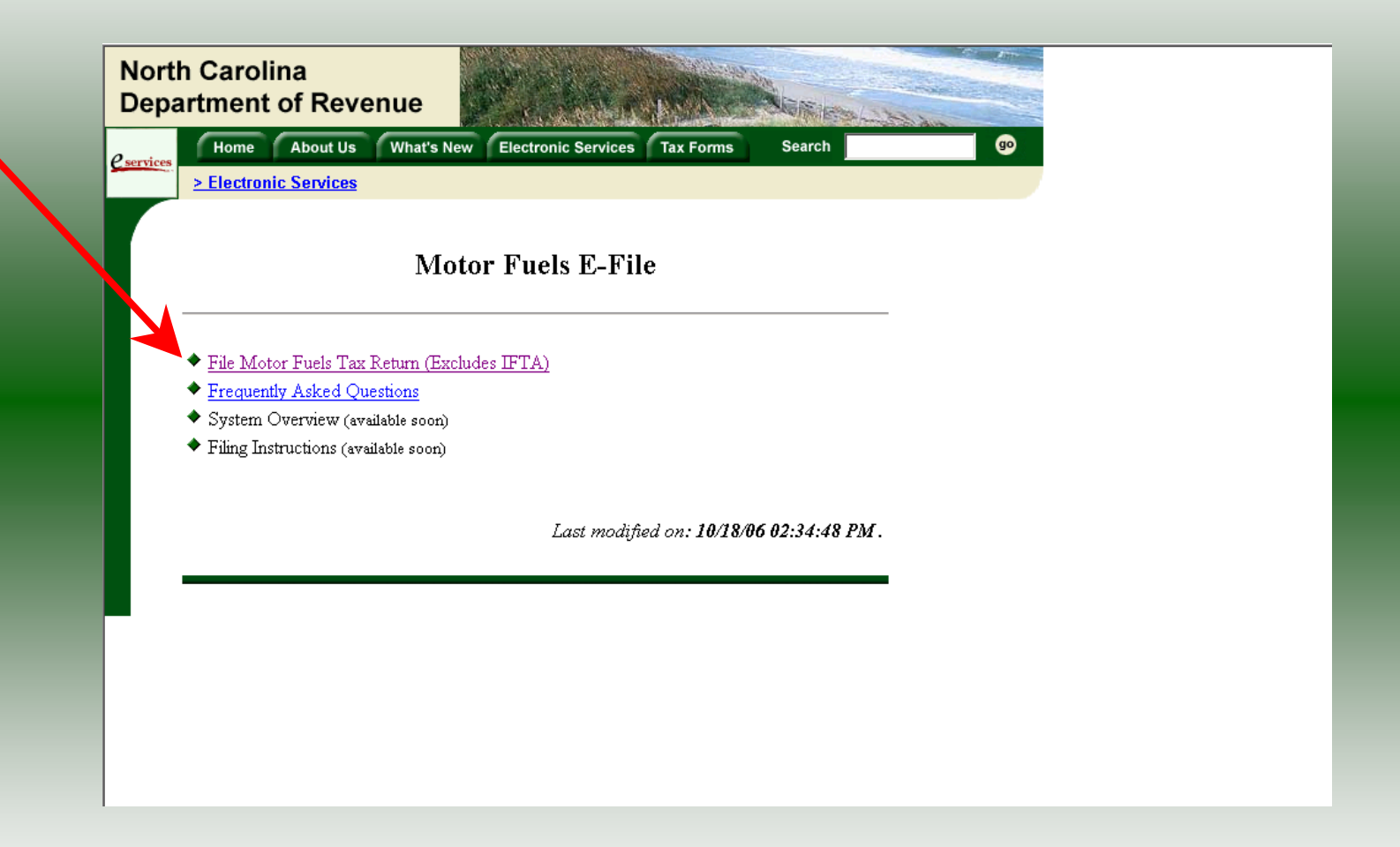

Click on File Motor Fuels Tax Returns (Excludes IFTA).

| Home       About Us       What's New       Electronic Services       Search         • Electronic Services         • Electronic Services         • File Motor Fuels Tax Return (Excludes IF<br>• Frequently Asked Questions<br>• System Overview (available soon)       • You are about to view pages over a secure of innection.<br>Ary information you exchange with this the cannot be<br>viewed by anyone else on the Web.       • In the future, do not show the uning         • Filing Instructions (available soon)       • In the future, do not show the uning       • OK | Home       About US       What's New       Electronic Services       Tax Forms       Search         • Electronic Services         • File Motor Fuels Tax Return (Excludes IF         • Frequently Asked Questions         • System Overview (available soon)         • Filing Instructions (available soon)         Last modified on: 10/18/06 02:34:48 PM.                                                                                                    |
|----------------------------------------------------------------------------------------------------|----------------------------------------------------------------------------------------------------|
| <ul> <li>Stetronic Services</li> <li>An example of the services</li> <li>Signer Overview (available soon)</li> <li>Filing Instructions (available soon)</li> <li>East modified on: 10/18/06.02:34:48 PM</li> </ul>                                                                                                    | <section-header><ul> <li>Electronic Services</li> <li>Action Services</li> <li>Security Action Services IT</li> <li>Frequently Asked Questions</li> <li>System Overview (available soon)</li> <li>Filing Instructions (available soon)</li> <li>Constructions (available soon)</li> <li>Constructions (available soon)</li> </ul></section-header>                                                                                                    |
| <ul> <li>Motor Fuels E-File</li> <li>File Motor Fuels Tax Return (Excludes IF</li> <li>Frequently Asked Questions</li> <li>System Overview (available soon)</li> <li>Filing Instructions (available soon)</li> </ul>                                                                                                    | <ul> <li>Motor Fuels Carles E-File</li> <li>File Motor Fuels Tax Return (Excludes IF</li> <li>Frequently Asked Questions</li> <li>System Overview (available soon)</li> <li>Filing Instructions (available soon)</li> <li>Contended on the future, do not show the future in the future in</li></ul> |
| <ul> <li>File Motor Fuels Tax Return (Excludes IF</li> <li>Frequently Asked Questions</li> <li>System Overview (available soon)</li> <li>Filing Instructions (available soon)</li> <li>In the future, do not show the uning</li> <li>In the future, do not show the uning</li> <li>In the future, do not show the uning</li> </ul>                                                                                                    | <ul> <li>File Motor Fuels Tax Return (Excludes IF</li> <li>Frequently Asked Questions</li> <li>System Overview (available soon)</li> <li>Filing Instructions (available soon)</li> <li>In the future, do not show the mining</li> <li>In the future, do not show the mining</li> <li>In the future, do not show the</li></ul> |
| Filing Instructions (available soon)  Last modified on: 10/18/06.02:34:48 PM                                                                                                    | Filing Instructions (available soon)          OK       More Info         Last modified on: 10/18/06 02:34:48 PM.                                                                                                    |
|                                                                                                    |                                                                                                    |

A message will display stating "You are about to view pages over a secure connection." Click **OK**.

| North Carolina<br>Department of Revenue                      |                                                                                                   |            |
|--------------------------------------------------------------|---------------------------------------------------------------------------------------------------|------------|
| Cervices Home About Us What's New                            | Electronic Services Tax Forms Search                                                              | <b>9</b> 0 |
| > Electronic Services                                        |                                                                                                   |            |
|                                                              |                                                                                                   |            |
|                                                              | Login He                                                                                          | lp 🕜       |
|                                                              |                                                                                                   |            |
| Please enter your Login Use<br>sensitive. If you are a new u | er ID and Password. The User ID and Password is case<br>ser, please select <u>First Time User</u> |            |
| User I                                                       | D:                                                                                                |            |
| Passwo                                                       | ord:                                                                                              |            |
|                                                              | Forgot your password/                                                                             |            |
|                                                              |                                                                                                   |            |
|                                                              | Clear Cancel                                                                                      |            |
|                                                              |                                                                                                   |            |

Enter your User ID and password as established during the **Set-up Your Account** procedures. Click **Login**.

| Home About Us What's New Electronic Services Tax Forms Search                                                                                                    | > |
|----------------------------------------------------------------------------------------------------|---|
| Welcome Help 🕢                                                                                                    |   |
| Welcome Donna Alderman                                                                                                    |   |
| Please select from one of the following:                                                                                                    |   |
| <b>Goto</b> Fuel Tracking Application: Access the Fuel Tracking Application to File<br>and/or Pay your taxes.                                                        |   |
| Update Security Account Information: Change your personal information, associate with another entity, disassociate with an entity, change password, disable account. |   |
| Logout) of the Fuel Tracking Security System                                                                                                    |   |
|                                                                                                    |   |
|                                                                                                    |   |
|                                                                                                    |   |

The Welcome Screen is displayed. Click the **Go To** button to access the Fuel Tracking System (FTS).

| Nort<br>Dep | h Carolina<br>artment of F | Reven        | ue             |                      |                |         |     |    |  |
|-------------|----------------------------|--------------|----------------|----------------------|----------------|---------|-----|----|--|
| e services  | Home Ab                    | out Us       | What's New     | Electronic Services  | Tax Forms      | Search  |     | go |  |
|             | > Electronic Ser           | <u>vices</u> |                |                      |                |         |     |    |  |
|             |                            |              |                |                      |                |         |     |    |  |
|             |                            |              |                | <b>Choose Entity</b> | 1              | Hel     | p 🕜 |    |  |
|             |                            |              |                |                      |                |         |     |    |  |
|             | Pleas                      | se select a  | an entity to w | ork with in the Fuel | Tracking Appli | cation: |     |    |  |
|             |                            |              |                |                      |                |         | K   |    |  |
|             | FEIN                       | l: 98765432  | 1 - TRAINING   | 2                    |                |         |     |    |  |
|             |                            |              |                |                      |                |         |     |    |  |
|             |                            |              |                |                      |                |         |     |    |  |
|             |                            |              | back           | next                 | cancel         |         |     |    |  |
|             |                            |              |                |                      |                |         |     |    |  |
|             |                            |              |                |                      |                |         |     |    |  |
|             |                            |              |                |                      |                |         |     |    |  |

The **Choose Entity** screen will display. The user may only access entities which they have been given access, usually the access is for the displayed account only. Select the entity and click **Next**.

8

| North Carolina                 |                                                                                                    |
|--------------------------------|----------------------------------------------------------------------------------------------------|
| Profile/Lu<br>Business >> Main | ogin Set Session Schedules Tax Returns                                                                   |
| Welcome Donn                   | a Alderman                                                                                               |
|                                | Main Menu Help 🕜                                                                                         |
| Select a tas                   | sk to perform                                                                                            |
| Tax R eturn                    | Process and review tax returns                                                                           |
| Payments                       | Make a credit card or bank draft payment                                                                 |
| ViewMessage                    | S View acknowledgments and messages                                                                      |
| Print Return                   | Print return and supporting schedules - the return must be calculated prior to printing for best results |
| Consolidated Re                | Print consolidated return - the return(s) must be calculated prior to printing for best results          |
|                                |                                                                                                    |
|                                |                                                                                                    |

The **Main Menu** screen is displayed. An explanation for the buttons on the left of the screen and the tabs at the top of the screen are given on the next pages. Profile/Login tab returns the user to the **Welcome** screen to exit the FTS.

|                                       | $\wedge$                                                                                                    |    |
|---------------------------------------|----------------------------------------------------------------------------------------------------|----|
| North Carolina<br>Department of Re    | venue                                                                                                    | 10 |
| Profile/Login<br>Business >> Main Men | Set Session Schedules Tax Returns                                                                           |    |
| Welcome Donna Al                      | derman                                                                                                    |    |
|                                       | Main Menu Help 🕜                                                                                            |    |
| Select a task to                      | o perform                                                                                                   |    |
| Tax Return                            | Process and review tax returns                                                                              |    |
| Payments                              | Make a credit card or bank draft payment                                                                    |    |
| MewMessages                           | View acknowledgments and messages                                                                           |    |
| Print Return                          | Print return and supporting schedules - the return must be<br>calculated prior to printing for best results |    |
| Consolidated Return                   | Print consolidated return - the return(s) must be calculated prior to printing for best results             |    |
|                                       |                                                                                                    |    |

**Set Session** tab allows the user to identify the account type and return period for viewing or filing returns. **Schedules** tab allows the user to enter schedule data information. <u>This tab is not used for this refund return.</u>

| North Carolin<br>Department of | of Revenue                                                                                               |
|--------------------------------|----------------------------------------------------------------------------------------------------|
| Profile                        | 'Login Set Session Schedules Tax Returns                                                                 |
| Business >> M                  | lain Menu                                                                                                |
| Welcome Dor                    | nna Alderman                                                                                             |
|                                | Main Menu Help 🕢                                                                                         |
| Select a t                     | ask to perform                                                                                           |
| Tax Retu                       | m Process and review tax returns                                                                         |
| Payment                        | Make a credit card or bank draft payment                                                                 |
| ViewMess                       | view acknowledgments and messages                                                                        |
| Print Retu                     | Print return and supporting schedules - the return must be calculated prior to printing for best results |
| Consolidated                   | Return Print consolidated return - the return(s) must be calculated prior to printing for best results   |
|                                |                                                                                                    |
|                                |                                                                                                    |

**Tax Returns** tab and button allows the user to process and view their tax returns. **Payments** button allows the user to submit a payment without a return.

| partment of R       | evenue                                                                                       | the second second second |
|---------------------|----------------------------------------------------------------------------------------------|--------------------------|
| Profile/Log         | in Set Session Schedules Tax R                                                               | Returns                  |
|                     | enu                                                                                          |                          |
| Welcome Donna       | Alderman                                                                                     |                          |
|                     | Main Menu                                                                                    | Help 🕜                   |
| Select a task       | to perform                                                                                   |                          |
| Tax Return          | Process and review tax returns                                                               |                          |
| Payments            | Make a credit card or bank draft payment                                                     |                          |
| ViewMessages        | View acknowledgments and messages                                                            |                          |
| Print Return        | Print return and supporting schedules - the<br>calculated prior to printing for best results | e return must be         |
| Consolidated Return | Print consolidated return - the return(s) must prior to printing for best results            | st be calculated         |
|                     |                                                                                              |                          |

**View Messages** button allows the user to view return and payment confirmation screens. **Print Return** button allows the user to print any return submitted to the Division.

| Profile/Login       Set Session       Schedules       Tax Returns         Business >> Main Menu       Main Menu       Help ?         Icome Donna Alderman       Main Menu       Help ?         Select a task to perform       Tax Return       Process and review tax returns         Tax Return       Process and review tax returns       Make a credit card or bank draft payment         ViewMessages       View acknowledgments and messages         Print Return       Print return and supporting schedules - the return must be calculated prior to printing for best results         Consolidated Return       Print consolidated return - the return(s) must be calculated | Carolina<br>rtment of Re |                                                                                                    |
|----------------------------------------------------------------------------------------------------|--------------------------|----------------------------------------------------------------------------------------------------|
| Ausiness >> Main Menu<br>Acome Donna Alderman<br>Main Menu Help ?<br>Select a task to perform<br>Tax Return Process and review tax returns<br>Payments Make a credit card or bank draft payment<br>Make a credit card or bank draft payment<br>View Messages View acknowledgments and messages<br>Print Return Print return and supporting schedules - the return must be<br>calculated prior to printing for best results<br>Consolidated Return Print consolidated return - the return(s) must be calculated                                                                                                    | Profile/Login            | Set Session Schedules Tax Returns                                                                        |
| Acome Donna Alderman   Main Menu   Help ?     Select a task to perform     Tax Return   Process and review tax returns     Make a credit card or bank draft payment   MewMessages   View acknowledgments and messages   Print Return   Print return and supporting schedules - the return must be calculated prior to printing for best results     Consolidated Return   Print consolidated return - the return(s) must be calculated                                                                                                    | Business >> Main Me      | h                                                                                                    |
| Main Menu       Help ?         Select a task to perform         Tax Return       Process and review tax returns         Payments       Make a credit card or bank draft payment         MewMessages       View acknowledgments and messages         Print Return       Print return and supporting schedules - the return must be calculated prior to printing for best results         Consolidated Return       Print consolidated return - the return(s) must be calculated                                                                                                    | Velcome Donna A          | Iderman                                                                                                  |
| Select a task to perform         Tax Return       Process and review tax returns         Payments       Make a credit card or bank draft payment         MewMessages       View acknowledgments and messages         Print Return       Print return and supporting schedules - the return must be calculated prior to printing for best results         Consolidated Return       Print consolidated return - the return(s) must be calculated                                                                                                    |                          | Main Menu Help 🕢                                                                                         |
| Tax ReturnProcess and review tax returnsPaymentsMake a credit card or bank draft paymentMewMessagesView acknowledgments and messagesPrint ReturnPrint return and supporting schedules - the return must be calculated prior to printing for best resultsConsolidated ReturnPrint consolidated return - the return(s) must be calculated                                                                                                    | Select a task t          | o perform                                                                                                |
| Payments       Make a credit card or bank draft payment         MewMessages       View acknowledgments and messages         Print Return       Print return and supporting schedules - the return must be calculated prior to printing for best results         Consolidated Return       Print consolidated return - the return(s) must be calculated                                                                                                    | Tax Return               | Process and review tax returns                                                                           |
| MewMessages       View acknowledgments and messages         Print Return       Print return and supporting schedules - the return must be calculated prior to printing for best results         Consolidated Return       Print consolidated return - the return(s) must be calculated                                                                                                    | Payments                 | Make a credit card or bank draft payment                                                                 |
| Print Return Print return and supporting schedules - the return must be calculated prior to printing for best results Consolidated Return Print consolidated return - the return(s) must be calculated                                                                                                    | ViewMessages             | View acknowledgments and messages                                                                        |
| Consolidated Return Print consolidated return - the return(s) must be calculated                                                                                                    | Print Return             | Print return and supporting schedules - the return must be calculated prior to printing for best results |
| prior to printing for best results                                                                                                    | Consolidated Return      | Print consolidated return - the return(s) must be calculated prior to printing for best results          |
|                                                                                                    |                          |                                                                                                    |

**Consolidated** button allows the users to print one return displaying the original filed return and all amended returns that were processed for the filing period session.

| North Carolina<br>Department of Re    | venue                                                                                                    |  |
|---------------------------------------|----------------------------------------------------------------------------------------------------|--|
| Profile/Login<br>Business >> Main Men | Set Session Schedules Tax Returns                                                                           |  |
| Welcome Donna Ale                     | derman                                                                                                    |  |
| Select a task to                      | Main Menu Help (?)                                                                                          |  |
| Tax Return                            | Process and review tax returns                                                                              |  |
| Payments                              | Make a credit card or bank draft payment                                                                    |  |
| ViewMessages                          | View acknowledgments and messages                                                                           |  |
| Print Return                          | Print return and supporting schedules - the return must be<br>calculated prior to printing for best results |  |
| Consolidated Return                   | Print consolidated return - the return(s) must be calculated<br>prior to printing for best results          |  |
|                                       |                                                                                                    |  |

You must set the tax return session before proceeding. Click on the Set Session tab  $_{14}$  across the top of the screen.

| Nort<br>Dep | th Carolina<br>artment of Rev<br>Profile/Login<br>Business >> Main Menu | Set Session Sc<br>Select Session                                                                                                    | the dules Tax                                                                                                    | Returns   | D<br> |  |
|-------------|-------------------------------------------------------------------------|----------------------------------------------------------------------------------------------------|----------------------------------------------------------------------------------------------------|-----------|-------|--|
|             |                                                                         | Section Se                                                                                                    | lection                                                                                                    | Halp      |       |  |
|             | Session Inform                                                          | ation                                                                                                    | lection                                                                                                    | Help 🕑    |       |  |
|             | Company                                                                 | TRAINING 2                                                                                                    | FEIN:                                                                                                    | 987654321 |       |  |
|             | Reporting State                                                         | North Carolina                                                                                                    |                                                                                                    |           |       |  |
|             | Account Type                                                            | Claim for Refund: School Bo<br>Claim for Refund: Charter Sc<br>Claim for Refund: Credit Cai<br>Claim for Refund: Communi<br>Claim for Refund Counties -<br>Claim for Refund of Taxes-/<br>Importer - Tankwagon<br>Kerosene Supplier<br>Claim for Refund (Kerosene<br>Claim for Refund: Off-Highw<br>Claim for Refund: PTO Vehi | pards<br>chools<br>rds<br>ty Colleges<br>and Municipal Corps.<br>Accidental Mixes<br>Accidental Mixes<br>av-Pleas Boat / Sp Fis<br>Icles-Septage Remove |           |       |  |

The Session Selection screen is displayed. Click on **Account Type** and then scroll down the returns list until the **Claim for Refund (Off-Highway)** is highlighted. Please note: The list will display the basic type of Off-Highway use. Left click.

| Carolina                |                                       |                    |                           |
|-------------------------|---------------------------------------|--------------------|---------------------------|
| Profile/Login           | Set Session Schedules                 | Tax Returns        | Contraction in the second |
| Business >> Main Menu > | > Select Session >> Session Continued |                    |                           |
| _                       |                                       | ~                  |                           |
|                         | Session Selection                     | Help 🕜             |                           |
| Session Information     | tion 🔥                                |                    |                           |
| Company                 | TRAINING 2 FE                         | EIN: 987654321     |                           |
| Reporting State         | North Carolina                        |                    |                           |
| Account Type            | Claine or Refu                        | eas Boat / Sp Fish |                           |
| Reporting Period        | 12 🗸 / 💽                              |                    |                           |
| Account ID              | 98765433<br>2007<br>2008              |                    |                           |
| Existing Session        | Session List New Session              | Amendment          |                           |
|                         |                                       |                    |                           |
|                         |                                       |                    |                           |
|                         | Back Exit Canc                        | a                  |                           |

The **Session Selection** screen is displayed. Click the drop down arrow for **Month** and **Year** for the Reporting Period.

| Canalina                 |                                   | A States       | atta a       |
|--------------------------|-----------------------------------|----------------|--------------|
| n Carolina               |                                   |                |              |
| artiment of Reve         | enue                              |                |              |
| Profile/Login            | Set Session Sched                 | lules Ta:      | x Returns    |
| Business >> Main Menu >> | Select Session >> Session Continu | ed             |              |
|                          |                                   |                |              |
|                          | Session Selec                     | tion           | Help 🕜       |
|                          |                                   |                |              |
| Session Informat         | <u>ion</u>                        |                |              |
| Company                  | TRAINING 2                        | FEIN:          | 987654321    |
| Reporting State          | North Carolina                    |                |              |
| Account Type             | Claim for Refund: Off-Hi          | ghway-Pleas Bo | at / Sp Fish |
| Reporting Period         | 12 💌 / 2006 💌                     |                |              |
| Account ID               | 98765432140                       |                |              |
|                          |                                   | K              |              |
| Course David             |                                   |                |              |
| Existing Session         |                                   | New Session    | Americanent  |
|                          |                                   | - 24           |              |
|                          | Back Exit                         | Cancel         |              |
|                          |                                   |                |              |

Verify the return period and click **New Session** to start entering the refund return information.

| th Carolina<br>partment of Reve | enue                         | 1                       |               |
|---------------------------------|------------------------------|-------------------------|---------------|
| Profile/Login                   | Set Session Sc               | chedules Ta             | x Returns     |
| Business >> Main Menu >>        | Select Session >> Session Co | ntinued >> Session Fina | alize         |
|                                 | Secsion Se                   | lastian                 |               |
|                                 | 36551011 36                  | lection                 | Help 🕜        |
| Session Informat                | ion                          |                         |               |
| Company                         | TRAINING 2                   | FEIN:                   | 987654321     |
| Reporting State                 | North Carolina               |                         |               |
| Reporting Period                | 12 / 2006                    |                         |               |
| Account Type                    | Claim for Refund: (          | Off-Highway-Pleas Br    | pat / Sp Fish |
| Account ID                      | 98765432140                  |                         |               |
| Return Type                     | Original                     | Sequence                | 0             |
| Status                          | Open                         |                         |               |
|                                 |                              |                         |               |
|                                 | Confirm                      |                         |               |
|                                 |                              | onfirm                  |               |

The **Session Information** screen is displayed. Review the Reporting Period and Account Type to ensure that the correct session was set. Click **Confirm**.

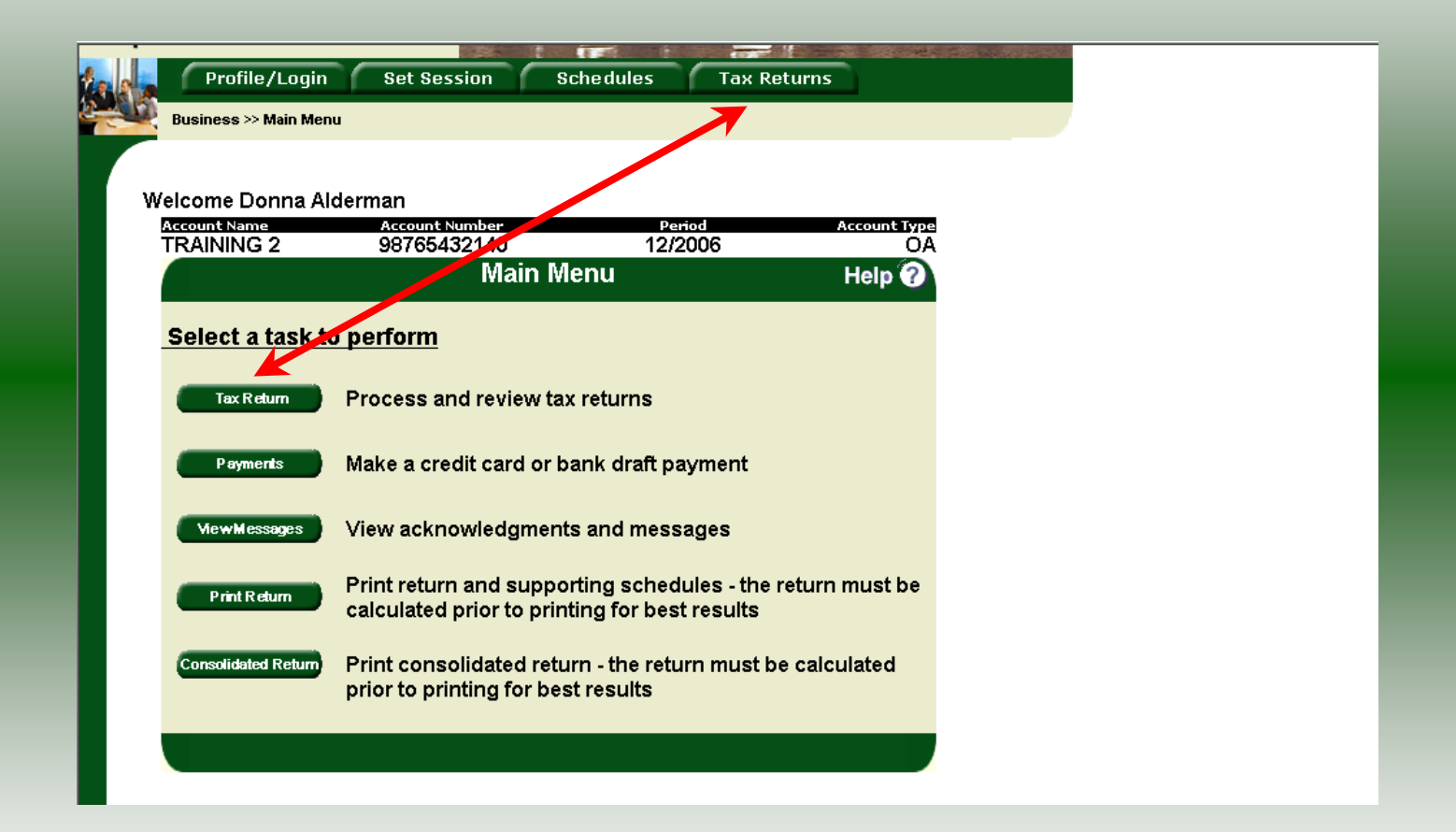

The **Main Menu** screen is displayed. Your Account Name, Account Number, Reporting Period, and Account Type are displayed above the Main Menu bar. Click on **Tax Return** button on the left side of the screen or the tab at the top of the screen.

| TRAINING 2                                                                                                    |                                                                                                    |                                                                                         | Fill applicable circles:                                                                                                    |
|----------------------------------------------------------------------------------------------------|----------------------------------------------------------------------------------------------------|-----------------------------------------------------------------------------------------|----------------------------------------------------------------------------------------------------|
| Trade Name                                                                                                    |                                                                                                    |                                                                                         | A dress has changed since prior refund claim                                                                                 |
| TRAINING 2                                                                                                    |                                                                                                    |                                                                                         | Arrended refund claim                                                                                                    |
| Street Address                                                                                                    | County                                                                                                    |                                                                                         | Final refund claim for closed business                                                                                       |
|                                                                                                    |                                                                                                    |                                                                                         | Field 2005 N.C. Income Tax Return                                                                                            |
| Mailing Address                                                                                                    |                                                                                                    |                                                                                         | A Rec 2003 Gas-1201 reund dam                                                                                                |
|                                                                                                    |                                                                                                    |                                                                                         | FEIN or SSN (No dashes) OFFICE USE<br>ONLY                                                                                   |
| City                                                                                                    | State                                                                                                    | Zip Code (First 5 digits)                                                               |                                                                                                    |
|                                                                                                    |                                                                                                    |                                                                                         | 98765432140                                                                                                    |
| Name of Contact Person                                                                                                    | Phone Number                                                                                                    | Fax Number                                                                              |                                                                                                    |
| PREPARER'S NAME                                                                                                    | (919)733-3409                                                                                                    | (919)733-8654                                                                           | Refund for Calendar Year                                                                                                    |
|                                                                                                    |                                                                                                    |                                                                                         | 2006                                                                                                    |
|                                                                                                    |                                                                                                    |                                                                                         |                                                                                                    |
| Part 1. Gallonage Accou                                                                                                    | intability                                                                                                    |                                                                                         |                                                                                                    |
| Part 1. Gallonage Account<br>1. Beginning invent<br>2. Total gallons of fax<br>(Add Lines 1 and 2)                                                                                          | intability<br>ory of tax-paid motor fuel on hand<br>ax-paid motor fuel purchased duri<br>paid motor fuel to be accounted for<br><i>(Must equal Line 7)</i>                                                                                | at first of year<br>ng 2006                                                             | Motor Fuel that<br>includes N.C. Road Tax           1.         1,000           2.         10,000           3.         11,000 |
| Part 1. Gallonage Account<br>1. Beginning invent<br>2. Total gallons of fax<br>(Add Lines 1 and 2)<br>4. Total gallons of fax<br>refund is request<br>5. Total gallons of t<br>is requested | Intability<br>ory of tax-paid motor fuel on hand<br>ax-paid motor fuel purchased duri<br>paid motor fuel to be accounted for<br>( <i>Must equal Lino 7</i> )<br>ax-paid motor fuel used in off-hig<br>ax-paid motor fuel used in licensed | at first of year<br>ng 2006<br>hway equipment for which<br>I vehicles for which no refu | Motor Fuel that<br>Includes N.C. Road Tax<br>1                                                                               |

Enter the Contact Name located under the address information and then move to the check boxes in the upper right-hand corner of the return. Click any of the boxes as applicable. Then enter information on Lines 1, 2, 4, 5, and 6.

|         | b. Total gallons of tax-paid motor fuel used in licensed vehicles for which no refund<br>is requested                       | ▶ 5.       | 1500 _ |  |
|---------|----------------------------------------------------------------------------------------------------|------------|--------|--|
|         | 5. Ending inventory of tax-paid motor fuel on hand at end of year                                                           | ▶ 6.       | 500    |  |
|         | 7. Total gallons of tax-paid motor fuel accounted for<br>(Add Lines 4, 5, and 6) (Must equal Line 3)                        | 7          | 0      |  |
| Part 2. | Computation of Refund                                                                                                    |            |        |  |
|         | <ol> <li>Refund due on tax-paid motor fuel used in off-highway equipment<br/>(Multiply Line 4 by \$0.2990)</li> </ol>       | 8.         | \$0.00 |  |
|         | <ol> <li>Total gallons of motor fuel used in nonhighway equipment for which sales<br/>tax is due.</li> </ol>                | 9          | 6000   |  |
|         | 10. Sales tax due<br>(Multiply Line 9 by \$0.1327)                                                                          | 10         | \$0.00 |  |
|         | 11. Total gallons of motor fuel used in nonhighway equipment for which privilege tax is due.                                | 🌓 11. 💶    | 2000   |  |
|         | <ol> <li>Manufacturing privilege tax due (See instructions for certification)<br/>(Multiply Line 11 by \$0.0177)</li> </ol> | 12         | \$0.00 |  |
|         | 13. Total Refund Due<br>(Line 8 minus Lines 10 and 12)                                                                      | 13         | \$0.00 |  |
| CI      | Next Supporting Data<br>tick the Supporting Data button to a sedit/delete supporting data bas been entered                  | rting data |        |  |
|         | Please set print orientation to PORTRAIT                                                                                    |            |        |  |
|         | Please enter the tax form information                                                                                       |            |        |  |
|         | Back Reset Print Preview Carncel                                                                                            | Exit       |        |  |

Tab down to continue. Enter gallons on Line 9 if the fuel was used for a general use. Enter gallons on Line 11 if the fuel was used in the manufacturing process. If you are a commercial fisherman, farmer, or railroad do not enter gallons on either line. Click **Calculate**.

| 3.        | Total gallons of tax-paid motor fuel to be accounted for<br>(Add Lines 1 and 2) (Must equal Line 7)                                                                  |        | 3.           | 11       | ,000   |
|-----------|----------------------------------------------------------------------------------------------------|--------|--------------|----------|--------|
| 4.        | Total gallons of tax-paid motor fuel used in off-highway equipment for which refund is requested                                                                     | •      | 4.           | 8        | ,000   |
| 5.        | Total gallons of tax-paid motor fuel used in licensed vehicles for which no refund is requested $% \left( {{{\mathbf{x}}_{i}}} \right) = {{\mathbf{x}}_{i}} \right)$ | ►      | 5.           | 1        | ,500   |
| 6.        | Ending inventory of tax-paid motor fuel on hand at end of year                                                                                                    | •      | 6.           | 1        | ,500   |
| 7.        | Total gallons of tax-paid motor fuel accounted for<br>(Add Lines 4, 5, and 6) (Must equal Line 3)                                                                    |        | 7.           | 11       | ,000   |
| Part 2. C | omputation of Refund                                                                                                    |        |              |          |        |
| 8.        | Refund due on tax-paid motor fuel used in off-highway equipment (Multiply Line 4 by \$0.2900)                                                                        | 8      |              | \$2,392. | 00     |
| 9.        | Total gallons of motor fuel used in nonhighway equipment for which sales tax is due.                                                                                 | ▶ 9    | L            | 6,00     | )0<br> |
| 10.       | Sales tax due<br>(Multiply Line 9 by \$0.1327)                                                                                                    | ▶ 10   |              | \$796.   | 20     |
| 11.       | Total gallons of motor fuel used in nonhighway equipment for which privilege tax is due.                                                                             | ► 11   | а <u>.</u> _ | 2,00     | 10     |
| 12.       | Manufacturing privilege tax due (See instructions to certification)<br>(Multiply Line 11 by \$0.0177)                                                                | ▶ 12   | 2            | \$35.    | 40     |
| 13.       | Total Refund Due<br>(Line 8 minus Lines 10 and 12)                                                                                                    | 13.    | <u></u>      | \$1,560. | 40<br> |
|           |                                                                                                    |        |              |          |        |
|           | Next Supporting Data                                                                                                    |        |              |          |        |
| Clic      | k the Supporting Data button to add/edit/delete supp                                                                                                    | orting | dat          | а        |        |
|           | Calculate                                                                                                    |        |              |          |        |
|           | No supporting data has been entered.                                                                                                    |        |              |          |        |
|           | Please set print orientation to PORTRAIT                                                                                                    |        |              |          |        |

The calculated refund return will display for review. Verify Parts 1 and 2 calculation and then click **Next** to enter Page 2 information.

| Part 6. Farms - Attach addition   | al pages if needed.                           |                         |                                                |    |
|-----------------------------------|-----------------------------------------------|-------------------------|------------------------------------------------|----|
| Farm Refund Information Only      |                                               |                         |                                                |    |
| Name of Crop                      | Number of Acres Cultivated                    | Name of Crop            | Number of Acres Cultivated                     |    |
|                                   |                                               |                         |                                                |    |
|                                   |                                               |                         |                                                |    |
|                                   |                                               |                         |                                                |    |
| Signature:                        |                                               | Title: Preparer's Title | Date: 1/27/2007                                |    |
| I certify that, to the best of my | mowledge, this claim is accurate and complete |                         |                                                |    |
| Claims for Refund are due b       | / April 17, 2006.                             |                         |                                                |    |
| MAIL TO:                          |                                               | QUE                     | STIONS:<br>And the Motor Fuels Tax Division at | at |
| Motor Fuels Tax Division          | Revenue                                       | Tele                    | none Number (919) 733-340                      | 09 |
| Post Office Box 25000             | 0050                                          | TIF                     | ree Number (877) 308-9092                      | 92 |
| Raleign, North Carolina 27640     | 0920                                          | Faxt                    | (313)755-005-                                  | 7  |
|                                   |                                               |                         |                                                |    |
|                                   |                                               |                         |                                                |    |
|                                   |                                               |                         |                                                |    |
| (                                 | Previous Support                              | ing Data                |                                                |    |
| Click the Supportin               | q Data button to add/ed                       | dit/delete suppor       | ting data                                      |    |
|                                   | Calculate                                     |                         |                                                |    |
| N                                 | o sunnorting data has bee                     | n entered.              |                                                |    |
| Dioa                              | se set print orientation (                    | to PORTRAIT             |                                                |    |
| FIEL                              |                                               |                         |                                                |    |

Page 2 of the refund return is displayed. Enter **Title** and **Date** at the bottom of the return and click **Supporting Data**.

| North Carolina<br>Department of Revenue                                                                                                    |
|----------------------------------------------------------------------------------------------------|
| Profile/Login         Set Session         Schedules         Tax Returns           Business >> Main Menu >> Tax Return >> Supporting Data Transactions         Image: Comparison of Comparison of Comp |
| Account Name Account Number Period Account Type<br>TRAINING 2 98765432140 12/2006 OA<br>Supporting Data Help                                                                                                    |
|                                                                                                    |
| No supporting data entries four<br>Tax Return New                                                                                                    |
| Select a supporting data element                                                                                                    |
|                                                                                                    |
|                                                                                                    |

The **Supporting Data** screen is displayed. Click **New** to add information for Parts 3, 4, 5, and 6. This return may not be filed if the **Supporting Data** is not completed.

| North Carolina<br>Department of I | Revenue                                                                                                    | V V V V                                                            |                    |  |
|-----------------------------------|----------------------------------------------------------------------------------------------------|--------------------------------------------------------------------|--------------------|--|
| Profile/Log<br>Business >> Main   | gin Set Session<br>Menu ->> Tax Return ->> Supporting D                                                         | Schedules Tax Returns<br>lata Transactions >> Supporting Data Type | es                 |  |
| Account Name<br>TRAINING 2        | Account Number<br>98765432140<br>Add Sun                                                                        | Period<br>12/206<br>porting Data                                   | Account Type<br>OA |  |
| Supporting Data                   | Add Sup                                                                                                    |                                                                    |                    |  |
|                                   | Part 3. OFF-HIGHWAY EQUIPM<br>Part 4. STORAGE TANKS<br>Part 5. LICENSED VEHICLES<br>Part 6. FARMS<br>Book Print | IENT<br>Ita element<br>Exit Cancel                                 |                    |  |
|                                   |                                                                                                    |                                                                    |                    |  |
|                                   |                                                                                                    |                                                                    |                    |  |
|                                   |                                                                                                    |                                                                    |                    |  |

The Add Supporting Data screen is displayed. Click the down arrow and click Part 3 Off-Highway Equipment.

| North Carolina<br>Department of Re   | evenue                                                                                  |                                                      |                       |  |
|--------------------------------------|-----------------------------------------------------------------------------------------|------------------------------------------------------|-----------------------|--|
| Profile/Login<br>Business >> Main Me | n Set Session Sched<br>nu » Tax Return » Supporting Data Trans                          | ules Tax Returns<br>sactions >> Supporting Data Type | es >> Supporting Data |  |
| Maintenance                          |                                                                                         |                                                      |                       |  |
| Account Name                         | Account Number                                                                          | Period                                               | Account Type          |  |
| TRAINING 2                           | 98765432140                                                                             | 12/2006                                              | OA                    |  |
|                                      | Supporting Data N                                                                       | laintenance                                          | Help 🕜                |  |
| * TYPE                               | OF MACHINERY, EQUIPMENT, OR BOAT<br>* HOW MANY OF EACH?<br>* FUEL TYPE<br>* ENGINE H.P. |                                                      |                       |  |
| * Required                           | Add Next Add+Nev D                                                                      | ata Tax Return                                       |                       |  |
|                                      | Supporting Data Ma                                                                      | intenance                                            |                       |  |
|                                      | Back Print                                                                              | Exit Cancel                                          |                       |  |
|                                      |                                                                                         |                                                      |                       |  |

The Supporting Data Maintenance screen is displayed. Enter the Type of offhighway equipment, Quantity of Each, Type of Fuel Used, and Engine H.P.

| North Carolina<br>Department of Rev    | venue                                                                                                    |                                                                            | ······································ |  |
|----------------------------------------|----------------------------------------------------------------------------------------------------|----------------------------------------------------------------------------|----------------------------------------|--|
| Profile/Login<br>Business >> Main Menu | Set Session Sched                                                                                                    | dules Tax Returns                                                          | es >> Supporting Data                  |  |
| Maintenance                            |                                                                                                    |                                                                            |                                        |  |
| TRAINING 2                             | Account Number                                                                                                    | 12/2006                                                                    | Account Type                           |  |
| TRAINING 2                             | 98703432140                                                                                                    | 12/2006                                                                    | UA                                     |  |
| * TYPE OF<br>* Required                | Supporting Data:<br>MACHINERY, EQUIPTIONT, OR BOAT<br>* HOW MANY OF EACH?<br>* FUEL TYPE<br>* ENGINE H.P.<br>Add Next Add+Ney 1 | Part 3. OFF-HIGHWAY EQU<br>Boat<br>10<br>Gasoline<br>50<br>Data Tax Return |                                        |  |
|                                        | Supporting Data M<br>Back Print                                                                                                 | laintenance<br>Exit Cancel                                                 |                                        |  |
|                                        |                                                                                                    |                                                                            |                                        |  |

Review the keyed data. If more equipment is to be entered click **Add Next**. Add all information for equipment for which this refund is requested. Once all equipment is entered and bulk fuel is to be reported click **Add+New Data**.

| North Carolina<br>Department of F         | Revenue                                                                                                    |
|-------------------------------------------|----------------------------------------------------------------------------------------------------|
| Business >> Main I<br>Maintenance >> Supp | gin Set Session Schedules Tax Returns<br>Menu >> Tax Return >> Supporting Data Transactions >> Supporting Data Types >> Supporting Data<br>porting Data Types |
| Account Name<br>TRAINING 2                | Account Number Period Account Type<br>98765432140 12/2016 OA<br>Add Supporting Data Help 🕢                                                                    |
| Supporting Data                           | Part 3. OFF-HIGHWAY EQUIPMENT                                                                                                    |
|                                           | Part 4. STORAGE TANKS<br>Part 5. LICENSED VEHICLES ta element<br>Part 6. FARMS<br>Back Print Exit Cancel                                                      |
| -                                         |                                                                                                    |
|                                           |                                                                                                    |

The Add Supporting Data screen is displayed. Click the down arrow and click Part 4 Storage Tanks.

| Profile/Login         Set Session         Schedules         Tax Returns           Business >> Main Menu >> Tax Return >> Supporting Data Transactions >> Supporting Data Types >> Supporting Data Types >> Supporting Data Maintenance         Supporting Data Types >> Supporting Data Maintenance |
|----------------------------------------------------------------------------------------------------|
| Business >> Main Menu >> Tax Return >> Supporting Data Transactions >> Supporting Data Types >> Supporting Data<br>Maintenance >> Supporting Data Types >> Supporting Data Maintenance                                                                                                    |
| 2/ 1/1/2/ // 1/1/2/ // // // // // /// /                                                                                                    |
| Account Name Account Number Period Account Type TRAINING 2 98765432140 12/2006 0A                                                                                                    |
| Supporting Data Maintenance Help ?                                                                                                    |
| Supporting Data: Part 4. STORAGE TANKS                                                                                                    |
| * Required Add+ New Data Tax Return                                                                                                    |
| Supporting Data Maintenance                                                                                                    |
| Back Print Exit Cancel                                                                                                    |
|                                                                                                    |

The Supporting Data Maintenance screen is displayed. Enter the Tank Number, Fuel Type, Highway or Off-Highway Use, and Gallon Capacity of Bulk Tank.

| North Carolina<br>Department of R             | evenue                                                                                  |                                             |                    |
|-----------------------------------------------|-----------------------------------------------------------------------------------------|---------------------------------------------|--------------------|
| Profile/Logi                                  | n Set Session Sched                                                                     | ules Tax Returns                            |                    |
| Business >> Main Me<br>Maintenance >> Support | enu >> Tax Return >> Supporting Data Tran<br>rting Data Types >> Supporting Data Mainte | sactions >> Supporting Data Types<br>enance | >> Supporting Data |
| Account Name                                  | Account Number                                                                          | Period                                      | Account Type       |
| TRAINING 2                                    | 98765432140                                                                             | 12/2006                                     | OA                 |
|                                               | Supporting Data N                                                                       | laintenance                                 | Help 🕜             |
|                                               | Supporting Data                                                                         | Part 4. STORAGE TANKS                       |                    |
|                                               | * TANK NUMBER                                                                           | <b>t</b> 10                                 |                    |
|                                               | * Fuel type                                                                             | Gasoline 🗾                                  |                    |
|                                               | * HIGHWAY OR OFF-HIGHWAY USE                                                            | HIGHWAY 💽                                   |                    |
|                                               | * GALLON CAPACITY OF BULK TANK                                                          | 20000                                       |                    |
| * Required                                    | 15                                                                                      |                                             |                    |
|                                               | Add Next Add+New D.                                                                     | ata Tax Return                              |                    |
|                                               | Supporting A a Ma                                                                       | intenance                                   |                    |
|                                               | Back Print                                                                              | Exit Cancel                                 |                    |
|                                               |                                                                                         |                                             |                    |
|                                               |                                                                                         |                                             |                    |
|                                               | V                                                                                       |                                             |                    |

Review the keyed data. If more storage tanks are to be entered click **Add Next**. Add all information for storage tanks for which this refund is requested. Once all storage tanks information are entered click **Add+New Data** if reporting licensed vehicles or farms.

| North Carolina<br>Department of R                           |                                                                                                    |
|-------------------------------------------------------------|----------------------------------------------------------------------------------------------------|
| Profile/Log<br>Business >> Main M<br>Maintenance >> Support | in Set Session Schedules Tax Returns<br>lenu >> Tax Return >> Supporting Data Transactions >> Supporting Data Types >> Supporting Data<br>orting Data Types >> Supporting Data Maintenance >> Supporting Data Types |
| Account Name<br>TRAINING 2                                  | Account Number Period Account Type<br>98765432140 12/2016 OA                                                                                                    |
|                                                             | Add Supporting Data Help 🕢                                                                                                    |
| Supporting Data                                             | Part 3. OFF-HIGHWAY EQUIPMENT<br>Part 4. STORAGE TANKS<br>Part 5. LICENSED VEHICLES<br>Part 6. FARMS<br>Back Print Exit Cancel                                                                                      |
|                                                             |                                                                                                    |

The Add Supporting Data screen is displayed. Click the down arrow and click Part 5 Licensed Vehicles. 31

| North Carolina<br>Department of          | Revenue                                                                                                    |                                                                   |                                  |
|------------------------------------------|----------------------------------------------------------------------------------------------------|-------------------------------------------------------------------|----------------------------------|
| Profile/Lo                               | gin Set Session Sched                                                                                                    | ules Tax Returns                                                  |                                  |
| Tax Return >> Sup<br>Data Types >> Suppo | porting Data Transactions >> Supporting Dat<br>rting Data Maintenance >> Supporting Data T                                  | a Types >> Supporting Data Main<br>ypes >> Supporting Data Mainte | itenance >> Supporting<br>inance |
| Account Name                             | Account Number                                                                                                    | Period                                                            | Account Type                     |
| TRAINING 2                               | 98765432140                                                                                                    | 12/2006                                                           |                                  |
| ŧ                                        | Supporting Data:<br>* MAKE OF VEHICLE<br>* INDICATE CAR OR TRUCK<br>* TYPE OF FUEL USED<br>* IF TRUCK, GROSS LICENSE WEIGHT | Part 5. LICENSED VEHICLE                                          | S                                |
| * Required                               | Add Next Add+New D                                                                                                    | ata Tax Return                                                    | )                                |
|                                          | Supporting Data Ma                                                                                                    | iintenance                                                        |                                  |
|                                          | Back Print                                                                                                    | Exit Cancel                                                       |                                  |
|                                          |                                                                                                    |                                                                   |                                  |

The **Supporting Data Maintenance** screen is displayed. Enter the **Make of Vehicle**, **Vehicle Type**, **Type of Fuel Used**, and **Gross Vehicle Weight (if Truck)**.

| North Carolina<br>Department of Re | evenue                            | 1.                   | dT-                  | 16-1-1-11           | 414 |  |
|------------------------------------|-----------------------------------|----------------------|----------------------|---------------------|-----|--|
| Profile/Login                      | Set Session S                     | Schedules            | Tax Returns          |                     |     |  |
| Tax Return >> Suppor               | ting Data Transactions >> Support | ing Data Types >> Su | pporting Data Mainte | nance >> Supporting |     |  |
| Data Types >> Supportin            | ng Data Maintenance >> Supporting | g Data Types >> Supp | orting Data Maintena | nce                 |     |  |
|                                    |                                   |                      | B - 1                |                     |     |  |
| TRAINING 2                         | 98765432140                       | 12                   | 2/2006               |                     |     |  |
|                                    | Supporting Da                     | ata Maintena         | ance                 | Help 🕜              |     |  |
|                                    |                                   |                      |                      |                     |     |  |
|                                    | Supporting D                      | Data: Part 5. LICE   | NSED VEHICLES        |                     |     |  |
|                                    | * MAKE OF VEH                     | HICLE VOLVO          |                      |                     |     |  |
|                                    | * INDICATE CAR OR TH              |                      |                      |                     |     |  |
|                                    | * TYPE OF FUEL I                  | USED Gasoline        | -                    |                     |     |  |
|                                    | * IF TRUCK, GROSS LICENSE WE      | EIGHT 80000          |                      |                     |     |  |
| * Required                         |                                   |                      |                      |                     |     |  |
|                                    | Add Next Add                      | +New Data            | Tax Return           |                     |     |  |
|                                    |                                   |                      |                      |                     |     |  |
|                                    | Supporting                        | A Maintenance        |                      |                     |     |  |
|                                    | Back Print                        | Exit                 | Cancel               |                     |     |  |
|                                    |                                   |                      |                      |                     |     |  |
|                                    |                                   |                      |                      |                     |     |  |
|                                    |                                   |                      |                      |                     |     |  |

Review the keyed data. If more vehicles are to be entered click **Add Next**. Add information for all licensed vehicles. Once all vehicles are entered and farm crops are to be reported click **Add+New Data**.

| North Carolina<br>Department of F  | Revenue                                                                                                    |
|------------------------------------|----------------------------------------------------------------------------------------------------|
| Profile/Log<br>Supporting Data Typ | gin Set Session Schedules Tax Returns<br>npes >> Supporting Data Maintenance >> Supporting Data Types >> Supporting Data Maintenance >><br>es >> Supporting Data Maintenance >> Supporting Data Types |
| Account Name<br>TRAINING 2         | Account Number Period Account Type<br>98765432140 12/2016 OA                                                                                                    |
|                                    | Add Supporting Data Help 🕢                                                                                                    |
| Supporting Data                    | Part 3. OFF-HIGHWAY EQUIPMENT<br>Part 4. STORAGE TANKS<br>Part 5. LICENSED VEHICLES<br>Part 6. FARMS<br>Back Print Exit Cancel                                                                        |
|                                    |                                                                                                    |

The Add Supporting Data screen is displayed. Click the down arrow and click Part 6 Farms.

| North Carolina<br>Department of Re | evenue                               | Li i din                                              | and the second second second second second second second second second second second second second second second |
|------------------------------------|--------------------------------------|-------------------------------------------------------|----------------------------------------------------------------------------------------------------|
| Profile/Login                      | Set Session Sch                      | edules Tax Returns Supporting Data Maintenance >> Sup | porting Data Types >>                                                                                            |
| Supporting Data Mainter            | nance >> Supporting Data Types >> Su | upporting Data Maintenance                            |                                                                                                    |
| Account Name                       | Account Number                       | Period<br>12/2006                                     | Account Type                                                                                                    |
|                                    | Supporting Data                      | a Maintenance                                         | Help                                                                                                    |
| * Required                         | * NUMBER OF AC                       | * NAME OF CROP                                        |                                                                                                    |
| Tequieu                            | Add Next Add+Ne                      | w Data Tax Return                                     |                                                                                                    |
|                                    | Supporting Data                      | a Maintenance                                         |                                                                                                    |
|                                    | Back Print                           | Exit Cancel                                           |                                                                                                    |
|                                    |                                      |                                                       |                                                                                                    |
|                                    |                                      |                                                       |                                                                                                    |

# The **Supporting Data Maintenance** screen is displayed. Enter the **Crop Type** and **Number of Acres Cultivated**.

| North Carolina<br>Department of Re | venue                                                                         | · · · · · · · · ·                                              |                    |  |
|------------------------------------|-------------------------------------------------------------------------------|----------------------------------------------------------------|--------------------|--|
| Profile/Login                      | Set Session Sche                                                              | dules Tax Returns                                              |                    |  |
| Supporting Data Maintena           | nance >> Supporting Data Types >> Su<br>ince >> Supporting Data Types >> Supp | pporting Data Maintenance >> Suppor<br>orting Data Maintenance | ting Data Types >> |  |
| Account Name                       | Account Number                                                                | Period                                                         | Account Type       |  |
| TRAINING 2                         | 98765432140<br>Supporting Data                                                | 12/2006<br>Maintenance                                         | Help               |  |
| * Required                         | * INUMBER OF ACRE                                                             | NAME OF CROP  Soy Beans<br>SCULTIVATED 1000                    |                    |  |
|                                    | Add Next Add+New                                                              | Data Tax Return                                                |                    |  |
|                                    | Supporting Data M<br>Back Print                                               | laintenance<br>Exit Cancel                                     |                    |  |
|                                    |                                                                               |                                                                |                    |  |
|                                    |                                                                               |                                                                |                    |  |
|                                    |                                                                               |                                                                |                    |  |

Review the keyed data. If more crops are to be entered click **Add Next**. Add information for all crops. Once all crops are entered click **Tax Return**.

|           |                                                                                                    |      |           | inc            | cludes N.C. Road Tax |
|-----------|----------------------------------------------------------------------------------------------------|------|-----------|----------------|----------------------|
| 1.        | Beginning inventory of tax-paid motor fuel on hand at first of year                                    | ►    | 1.        | _[             | 1,000                |
| 2.        | Total gallons of tax-paid motor fuel purchased during 2006                                             | ►    | 2.        | _[             | 10,000               |
| 3.        | Total gallons of tax-paid motor fuel to be accounted for<br>(Add Lines 1 and 2) (Must equal Line 7)    |      | 3.        |                | 11,000               |
| 4.        | Total gallons of tax-paid motor fuel used in off-highway equipment for which refund is requested       | •    | 4.        | _[             | 8,000                |
| 5.        | Total gallons of tax-paid motor fuel used in licensed vehicles for which no refund is requested        | •    | 5.        |                | 1,500                |
| 6.        | Ending inventory of tax-paid motor fuel on hand at end of year                                         | ►    | 6.        | _              | 1,500                |
| 7.        | Total gallons of tax-paid motor fuel accounted for<br>(Add Lines 4, 5, and 6) (Must equal Line 3)      |      | 7.        | 33 <del></del> | 11,000               |
| Part 2. C | omputation of Refund                                                                                   |      |           |                |                      |
| 8.        | Refund due on tax-paid motor fuel used in off-highway equipment (Multiply Line 4 by \$0.2990)          | 8    | -         |                | \$2,392.00           |
| 9.        | Total gallons of motor fuel used in nonhighway equipment for which sales tax is due.                   | ▶ 9  |           |                | 6,000                |
| 10.       | Sales tax due<br>(Multiply Line 9 by \$0.1327)                                                         | ▶ 10 | )         | _              | \$796.20             |
| 11.       | Total gallons of motor fuel used in nonhighway equipment for which privilege tax is due.               | ► 11 | 10)<br>15 |                | 2,000                |
| 12        | Manufacturing privilege tax due (See Instructions for partification)<br>(Multiply Line 11 by \$0.0177) | ▶ 12 | 2         |                | \$35.40              |
| 13        | Total Refund Due<br>(Line 8 minus Lines 10 and 12)                                                     | 13.  | <u></u>   |                | \$1,560.40           |
|           | Next Supporting Data                                                                                   |      |           |                |                      |

The refund return is displayed. Scroll to the bottom of the return and click Next.

| Make of Vehicle                                                                                                    | Indicate Car or Truck                                                | Type of Fuel Used                                                     | If Truck, Gross License<br>Weight                                                                                              |
|----------------------------------------------------------------------------------------------------|----------------------------------------------------------------------|-----------------------------------------------------------------------|----------------------------------------------------------------------------------------------------|
| VOLVO                                                                                                    | TRUCK                                                                | GASOLINE                                                              | 80,000                                                                                                    |
|                                                                                                    |                                                                      |                                                                       |                                                                                                    |
|                                                                                                    |                                                                      |                                                                       | -                                                                                                    |
|                                                                                                    |                                                                      |                                                                       |                                                                                                    |
| Part 6. Farms - Attach additional page                                                                                                    | ges if needed.                                                       |                                                                       |                                                                                                    |
| Farm Refund Information Only                                                                                                    |                                                                      |                                                                       |                                                                                                    |
| Name of Crop                                                                                                    | Number of Acres Cultivated                                           | Name of Crop                                                          | Number of Acres Cultivated                                                                                                    |
| SOY BEANS                                                                                                    | 1,000                                                                |                                                                       |                                                                                                    |
|                                                                                                    |                                                                      |                                                                       |                                                                                                    |
| Pieneture                                                                                                    |                                                                      | Title Dropperorio Title                                               | 8-1-04/07/0007                                                                                                    |
| Signature:<br>I certify that, to the best of my knowle<br>Claims for Refund are due by Ap<br>MAIL TO:<br>North Carolina Department of Rever<br>Motor Fuels Tax Division<br>Post Office Box 25000<br>Raleigh, North Carolina 27640-095 | ledge, this claim is accurate and complete<br>pril 17, 2006.<br>enue | Title: Preparer's Title<br>QUEST<br>Contac<br>Telepho<br>Toll Frax Nu | Date: 01/27/2007<br>TIONS:<br>t the Motor Fuels Tax Divisis<br>one Number (919) 733-<br>e Number (877) 308-<br>mber (919) 733- |

Page 2 of the refund return is displayed. Once all information has been entered and verified, scroll to the bottom of the return and click **Submit**.

|                           | view wiessages                    | Help 🚱                |
|---------------------------|-----------------------------------|-----------------------|
|                           |                                   |                       |
| Company Name              | TRAINING 2                        |                       |
| .ccount ID                | 98765432140                       |                       |
| eturn Confirmation Number | 4702707000004                     |                       |
| Return Received           | 01/27/2007 09:50 EST              |                       |
| Filing Period             | 12/2006 - Original                |                       |
| Account Type              | Claim for Refund: Off-Hig<br>Fish | ghway-Pleas Boat / Sp |
|                           |                                   |                       |
|                           | Please print for your records     |                       |
|                           |                                   |                       |
| Prin                      | t Exit Cancel                     |                       |
| Prin                      | t Exit Cancel                     |                       |

The **Return Confirmation Message** will display. Click the **Print** button to print this message for your records. Click **Cancel** to return to the Main Menu to process another return. Click **Exit** to leave the Electronic Filing System.

39

|                      |                                                                                                    | Martin and Martin and |
|----------------------|----------------------------------------------------------------------------------------------------|-----------------------|
| Department of Re     | venue                                                                                                    | and the state         |
| Profile/Login        | Set Session Schedules Tax Returns                                                                           |                       |
| Business >> Main Men | u                                                                                                    |                       |
|                      |                                                                                                    |                       |
| Welcome Donne Al     | dorman                                                                                                    |                       |
| Account Name         | Account Number Period Account Type                                                                          |                       |
| TRAINING 2           | 98765432140 12/2006 OA                                                                                      |                       |
|                      | Main Menu Help 🕐                                                                                            |                       |
|                      |                                                                                                    |                       |
| Select a task to     | <u>perform</u>                                                                                              |                       |
|                      |                                                                                                    |                       |
| Tax Return           | Process and review tax returns                                                                              |                       |
|                      |                                                                                                    |                       |
| Payments             | Make a credit card or bank draft payment                                                                    |                       |
|                      |                                                                                                    |                       |
| ViewMessages         | View acknowledgments and messages                                                                           |                       |
|                      |                                                                                                    |                       |
| Print Return         | Print return and supporting schedules - the return must be<br>calculated prior to printing for best results |                       |
|                      | calculated prior to printing for best results                                                               |                       |
| Consolidated Return  | Print consolidated return - the return must be calculated                                                   |                       |
|                      | prior to printing for best results                                                                          |                       |
|                      |                                                                                                    |                       |
|                      |                                                                                                    |                       |

If **Cancel** is selected the Main screen is displayed. A new session must be set to continue processing returns.

| Security Alert X<br>You are about to leave a secure Internet connection. It<br>will be possible for others to view information you send. |  |
|----------------------------------------------------------------------------------------------------|--|
| Do you want to continue? In the future, do not show this warning Yes No More Info                                                        |  |
|                                                                                                    |  |
|                                                                                                    |  |

If **Exit** is selected a dialog box will display asking if you want to leave the secure internet connection. Click **YES**.

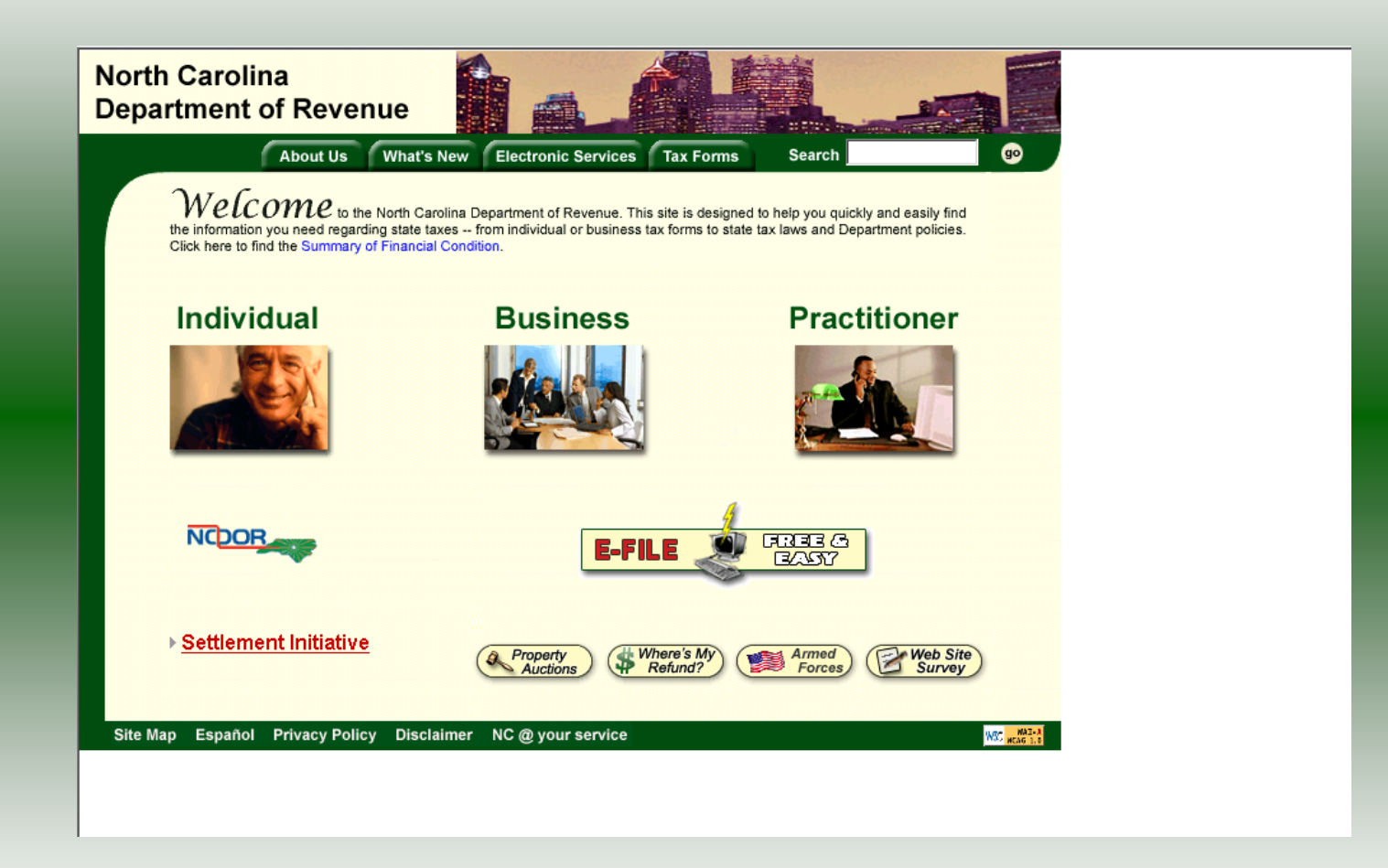

The Department of Revenue website Main screen is displayed. You have successfully filed your **Gas-1201 Claim for Refund – Off-Highway** return.

# Gas-1200C Power Takeoff Vehicles

|                   | 36551011 36160        | ction            | Help      |
|-------------------|-----------------------|------------------|-----------|
| Session Informati | ion                   |                  |           |
| Company           | TRAINING 2            | FEIN:            | 987654321 |
| Reporting State   | North Carolina        |                  |           |
| Account Type      | Claim for Refund: PTO | Vehicles-Septage | Removal   |
| Reporting Period  |                       |                  |           |
| Account ID        | 98765432156           |                  |           |

In the previous screens, instructions were provided to set a new session and complete a return. The Session Selection Screen allows access to view open or filed sessions as well as create an amended session. The options available are listed below.

- View an Existing Session
   View a List of All Sessions
   Create an Amended Session

The following screens provide instructions for each of these functions.

| Carolina                 |                              | A                    | and the second |  |
|--------------------------|------------------------------|----------------------|----------------|--|
| rtment of Reve           | nue                          | ₽ <b>₽</b>           | <u></u>        |  |
| Profile/Login            | Set Session Sc               | chedules Ta:         | < Returns      |  |
| Business >> Main Menu >> | Select Session >> Session Co | ntinued              |                |  |
|                          |                              |                      |                |  |
|                          | Session Se                   | lection              | Help 🕜         |  |
| Session Informat         | ion                          |                      |                |  |
| Company                  | TRAINING 2                   | FEIN:                | 987654321      |  |
| Reporting State          | North Carolina               |                      |                |  |
| Account Type             | Claine r Refu                | )ff-Highway-Pleas Bo | at / Sp Fish   |  |
| Reporting Period         | 12 🗸 / 2006 🗸                |                      |                |  |
| Account ID               | 98765432140                  |                      |                |  |
|                          |                              |                      |                |  |
| Existing Session         | Session List                 | NewSession           | Amendment      |  |
| Existing Se              | ssion                        |                      |                |  |
|                          | 331011                       |                      |                |  |
|                          | Back Exit                    | Cancel               |                |  |

**View an existing session:** At the **Session Selection** screen click the drop down arrow for **Month** and **Year** for the Reporting Period. Click **Existing Session**.

| rth Carolina<br>partment of Reve | enue                         |                      |                |  |
|----------------------------------|------------------------------|----------------------|----------------|--|
| Profile/Login                    | Set Session Sc               | hedules T            | ax Returns     |  |
| Business >> Main Menu >>         | Select Session >> Session Co | ntinued >> Session F | inalize        |  |
|                                  |                              |                      | ~              |  |
|                                  | Session Se                   | lection              | Help 🕜         |  |
| Session Informat                 | ion                          |                      |                |  |
| Company                          | TRAINING 2                   | FEIN:                | 987654321      |  |
| Reporting State                  | North Carolina               |                      |                |  |
| Reporting Period                 | 12 / 2006                    |                      |                |  |
| Account Type                     | Claim for Refund: C          | )ff-Highway-Pleas    | Boat / Sp Fish |  |
| Account ID                       | 98765432140                  | 1                    |                |  |
| Return Type                      | Original                     | Sequence             | 0              |  |
| Status                           | Filed                        |                      |                |  |
|                                  |                              |                      |                |  |
|                                  | Confirm                      |                      |                |  |
|                                  |                              |                      |                |  |

The **Session Selection Information** screen is displayed. Please note the **Status**. If this is Filed you may only view the information. If the status is Open you may modify the information. Click **Confirm**.

| North C<br>Departr | arolina<br>nent of Re                | venue                                    | · 4                                    |                                |                    |  |  |  |
|--------------------|--------------------------------------|------------------------------------------|----------------------------------------|--------------------------------|--------------------|--|--|--|
| Bus                | Profile/Login<br>siness >> Main Menu | Set Session                              | Schedules                              | Tax Return:                    | S                  |  |  |  |
|                    |                                      |                                          |                                        |                                |                    |  |  |  |
| Welco              | ome Donna Ale                        | derman                                   |                                        |                                | 13                 |  |  |  |
|                    | unt Name<br>AINING 2                 | Account Number<br>98765432140            | Per<br>12/2                            | riod<br>2006                   | Account Type<br>OA |  |  |  |
|                    | 1.993940 - 9441944 - 1444            | Ma                                       | in Menu                                |                                | Help 🕜             |  |  |  |
| Se                 | elect a task to                      | <u>perform</u>                           |                                        |                                |                    |  |  |  |
| -                  | Tax Return                           | Process and revi                         | ew tax returns                         |                                |                    |  |  |  |
| •                  | Payments                             | Make a credit car                        | d or bank draft pa                     | ayment                         |                    |  |  |  |
| -                  | ViewMessages                         | View acknowledg                          | View acknowledgments and messages      |                                |                    |  |  |  |
| •                  | Print Return                         | Print return and s<br>calculated prior t | supporting sched<br>o printing for bes | lules - the retur<br>t results | n must be          |  |  |  |
| <b>•</b> C         | onsolidated Return                   | Print consolidate<br>prior to printing f | d return - the retu<br>or best results | ırn must be cal                | culated            |  |  |  |

The **Main Menu** screen is displayed. You may view your return by clicking **Tax Return**, make a payment by clicking **Payment**, view messages by clicking **View Messages**, print the <sup>46</sup> return by clicking **Print Return**, or view a consolidated return by clicking **Consolidated** 

|                  | Session Selection          | n            | Help 🕜       |  |
|------------------|----------------------------|--------------|--------------|--|
| Session Informa  | tion                       |              |              |  |
| Company          | TRAINING 2                 | FEIN:        | 987654321    |  |
| Reporting State  | North Carolina             |              |              |  |
| Account Type     | Claim for Refund: Off-High | way-Pleas Bo | at / Sp Fish |  |
| Reporting Period |                            |              |              |  |
| Account ID       | 98765432140                |              |              |  |

From the **Set Session** screen, to view a list of all returns click **Session List**. No reporting period is required.

| Profile/Login       Set Session       Schedules       Tax Returns         Business >> Main Menu >> Select Session >> Session Continued >> Session List         Account Name       Account Number       Period       Account Type         TRAINING 2       98765432140       N/A       OA         Select a Session       Selection List       Help ?         Select a Session       Original / Amendment       Status         C       12       2006       Original / Amendment       Status         Select session       Select session       Select       Select         Select session       Select       Select       Select | North Carolina<br>Department of Reve      | enue                                                                 | L                            |
|----------------------------------------------------------------------------------------------------|-------------------------------------------|----------------------------------------------------------------------|------------------------------|
| Account Name       Account Number       Period       Account Type         TRAINING 2       98765432140       N/A       OA         Session Selection List       Help ?         Select a Session       Original / Amendment       Status         Select       Month       Year       Original / Amendment       Status         12       2006       Original       0       Filed         Select session       Select       Select       Select       Select                                                                                                    | Profile/Login<br>Business >> Main Menu >> | Set Session Schedules Select Session >> Session Continued >> Session | Tax Returns                  |
| Select a Session<br>Select Month Year Original / Amendment Status<br>C 12 2006 Original © Filed<br>Select<br>Select session                                                                                                    | Account Name<br>TRAINING 2                | Account Number Period<br>98765432140 N/A<br>Session Selection List   | Account Type<br>OA<br>Help ? |
| C 12 2006 Original O Filed<br>Select<br>Select session                                                                                                    | Select a Session                          | Year Original / Amendm                                               | ent Status                   |
| Select session<br>Back Print Evit Cancel                                                                                                    | C 12                                      | 2006 Original                                                        | 0 Filed                      |
|                                                                                                    | Bac                                       | Select session                                                       | Cancel                       |

Click the radio button next to the return that you want to view. Click **Submit**. Please note any return highlighted in grey was processed by the Motor Fuels Tax Division. A return not highlighted (as above) was submitted online by the taxpayer.

| orth Carolina<br>epartment of Reve<br>Profile/Login | enue                              | hedules Ta             | × Returns             | 2<br> |
|-----------------------------------------------------|-----------------------------------|------------------------|-----------------------|-------|
| Business >> Main Menu >>                            | Select Session >> Session Control | ntinued >> Session Lis | t >> Session Finalize |       |
|                                                     | Session Se                        | lection                | Help 🕜                |       |
| Session Informat                                    | tion                              |                        |                       |       |
| Company                                             | TRAINING 2                        | FEIN:                  | 987654321             |       |
| Reporting State                                     | North Carolina                    |                        |                       |       |
| Reporting Period                                    | 12 / 2006                         |                        |                       |       |
| Account Type                                        | Claim for Refund: C               | )ff-Highway-Pleas B    | oat / Sp Fish         |       |
| Account ID                                          | 98765432140                       | 1                      |                       |       |
| Return Type                                         | Original                          | Sequence               | 0                     |       |
| Status                                              | Filed                             |                        |                       |       |
|                                                     |                                   | 2                      |                       |       |

The **Session Information** screen is displayed. Review the Reporting Period and Account Type to ensure that the correct session was set. Click **Confirm** to view the return.

|                  | Session Sel    | ection              | Help 🕜       |  |
|------------------|----------------|---------------------|--------------|--|
| Session Informat | ion            |                     |              |  |
| Session mornal   |                |                     |              |  |
| Company          | TRAINING 2     | FEIN:               | 987654321    |  |
| Reporting State  | North Carolina |                     |              |  |
| Account Type     | Clainer Refu   | ff-Highway-Pleas Bo | at / Sp Fish |  |
| Reporting Period | 12 • / 2006 •  |                     |              |  |
|                  |                |                     |              |  |

To amend a previously filed return, at the **Session Selection** screen click the drop down arrow for **Month** and **Year** for the Reporting Period. Click **Amendment**.

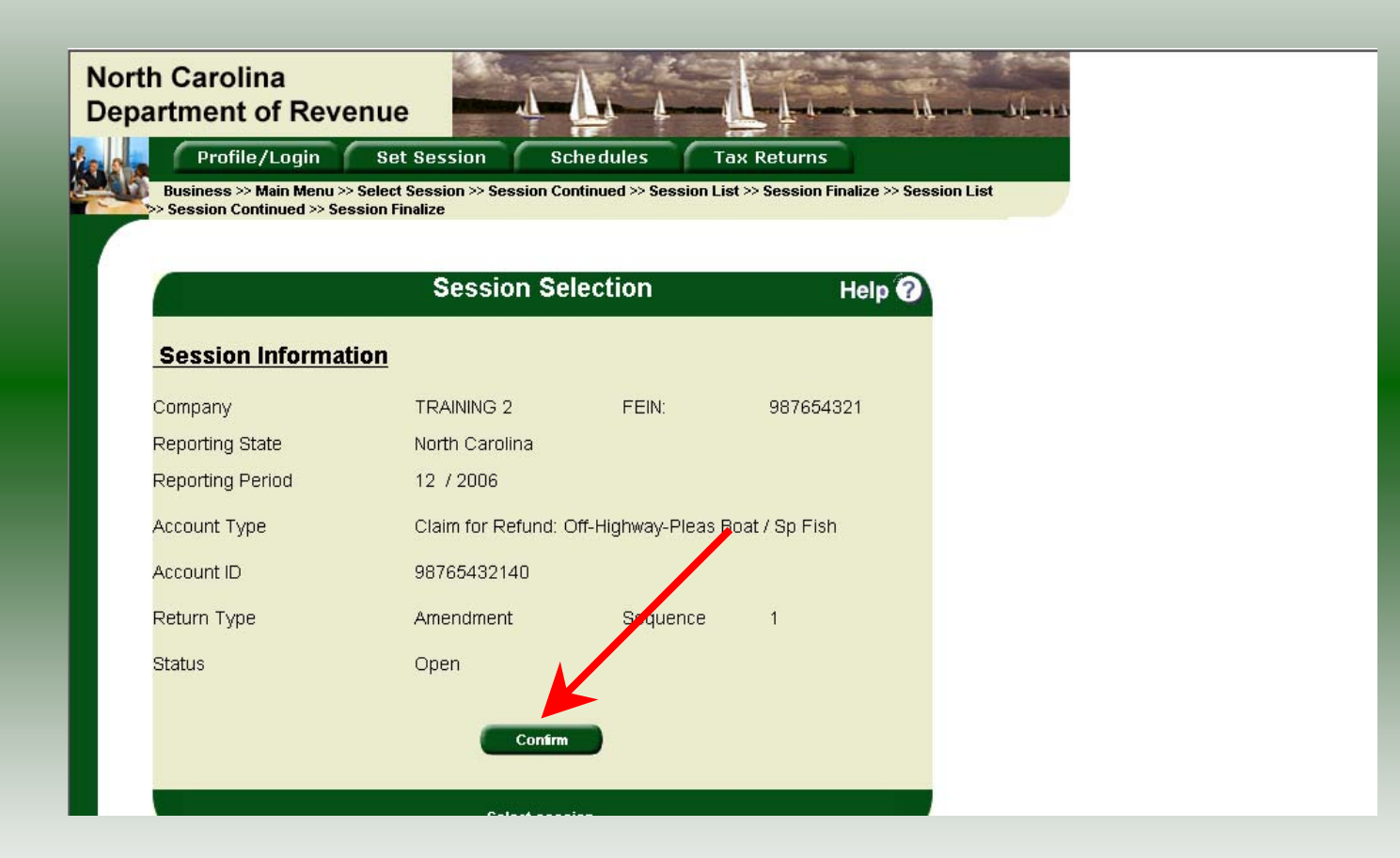

The **Session Information** screen is displayed. Review the Reporting Period and Account Type to ensure that the correct session was set. **Note: The sequence is 1 indicating an amended return.** Click **Confirm** to amend the return.

| North Carolina<br>Department of Re | venue                                                                                                    | 22<br>grand - Alfred A |
|------------------------------------|----------------------------------------------------------------------------------------------------|------------------------|
| Profile/Login                      | Set Session Schedules Tax Returns                                                                        |                        |
| Business >> Main Men               |                                                                                                    |                        |
|                                    |                                                                                                    |                        |
| Welcome Donna Al                   | derman                                                                                                   |                        |
| Account Name<br>TRAINING 2         | Account Number Period Account Type<br>98765432149 12/2006 OA                                             |                        |
|                                    | Main Menu Help 🕜                                                                                         |                        |
| Select a task t                    | perform                                                                                                  |                        |
| Tax Return                         | Process and review tax returns                                                                           |                        |
| Payments                           | Make a credit card or bank draft payment                                                                 |                        |
| ViewMessages                       | View acknowledgments and messages                                                                        |                        |
| Print Return                       | Print return and supporting schedules - the return must be calculated prior to printing for best results |                        |
| Consolidated Return                | Print consolidated return - the return must be calculated prior to printing for best results             |                        |

The Main Menu screen is displayed. Amend your return by clicking Tax Return.

| Prepar          | er's Name                                                                      | (919)733-3409                   | (919)733-8654                         | Refund for Cale | endar Year                         |
|-----------------|--------------------------------------------------------------------------------|---------------------------------|---------------------------------------|-----------------|------------------------------------|
| Business or A   | Activity for which Refund is Claimed                                           |                                 |                                       | 2006            |                                    |
| PLEASU          | IRE BOAT /                                                                     |                                 | · · · · · · · · · · · · · · · · · · · |                 |                                    |
| IMPORTAN        | T: You must complete all applicable Line                                       | s and Parts on this claim to    | receive a refund.                     |                 |                                    |
| Part 1.         | Gallonage Accountability                                                       |                                 |                                       |                 |                                    |
| ,, <del>,</del> |                                                                                |                                 |                                       | Mo<br>include   | otor Fuel that<br>es N.C. Road Tax |
| 1.              | Beginning inventory of tax-paid                                                | motor fuel on hand at           | first of year                         | 🃫 1             | 1,000                              |
| 2.              | Total gallons of tax-paid motor                                                | fuel purchased during           | 2006                                  | 📫 2             | 20,000                             |
| 3.              | Total gallons of tax-paid motor fuel t<br>(Add Lines 1 and 2) (Must equal Line | to be accounted for<br>7)       |                                       | 3               | 11,000                             |
| 4.              | Total gallons of tax-paid motor<br>refund is requested                         | fuel used in off-highwa         | ay equipment for which                | 🍁 4: 💷          | 18,000                             |
| 5.              | Total gallons of tax-paid motor t<br>is requested                              | fuel used in licensed ve        | chicles for which no refund           | <b>b</b> 5.     | 1,500                              |
| 6.              | Ending inventory of tax-paid mo                                                | otor fuel on hand at end        | d of year                             | <b>6</b>        | 1,500                              |
| 7.              | Total gallons of tax-paid motor<br>(Add Lines 4, 5, and 6) (Must equa          | fuel accounted for<br>I Line 3) |                                       | 7               | 11,000                             |
| Part 2. 0       | Computation of Refund                                                          |                                 |                                       |                 |                                    |
| 8.              | Refund due on tax-paid motor<br>(Multiply Line 4 by \$0.2990)                  | fuel used in off-highw          | ay equipment                          | 8               | \$2,392.00                         |
| 9.              | Total gallons of motor fuel use tax is due.                                    | d in nonhighway equip           | oment for which sales                 | 9               | 6,000                              |
| 10              | . Sales tax due<br>(Multiply Line 9 by \$0.1327)                               |                                 |                                       | 10              | \$796.20                           |
| 11              | <ol> <li>Total gallons of motor fuel use<br/>tax is due.</li> </ol>            | d in nonhighway equip           | oment for which privilege             | 🃫 11. 💶         | 2,000                              |
| 12              | 2. Manufacturing privilege tax due                                             | e (See instructions for         | certification)                        | 12              | \$35.40                            |

A preview of the originally filed return is displayed. Enter the **Contact Person** and then scroll down to enter the total gallons that should be reported. This will be the original gallons plus any additional gallons to be reported. Click **Calculate**.

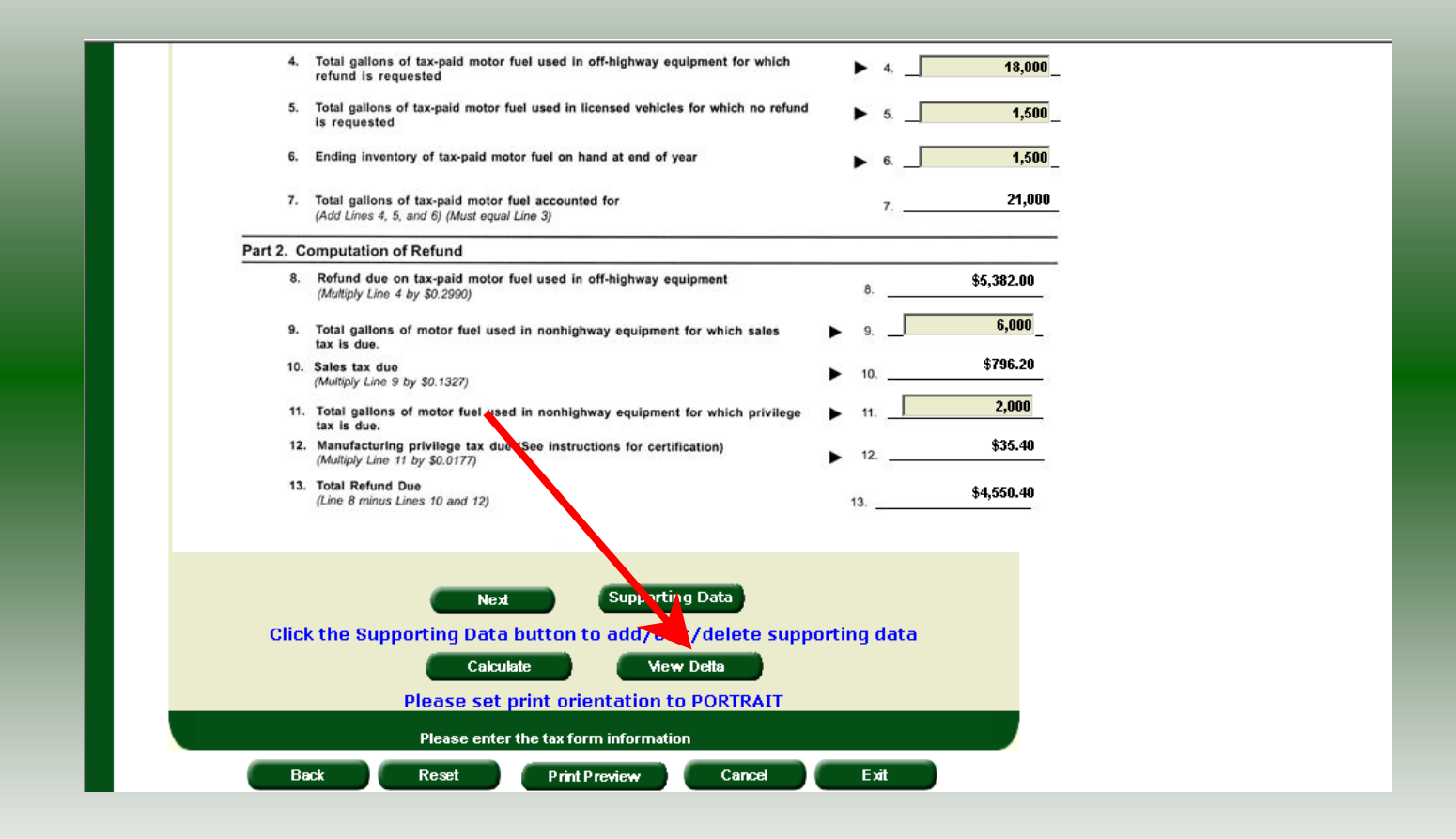

The calculated amended return will be displayed. To view only the changes made on the amended return click **View Delta**.

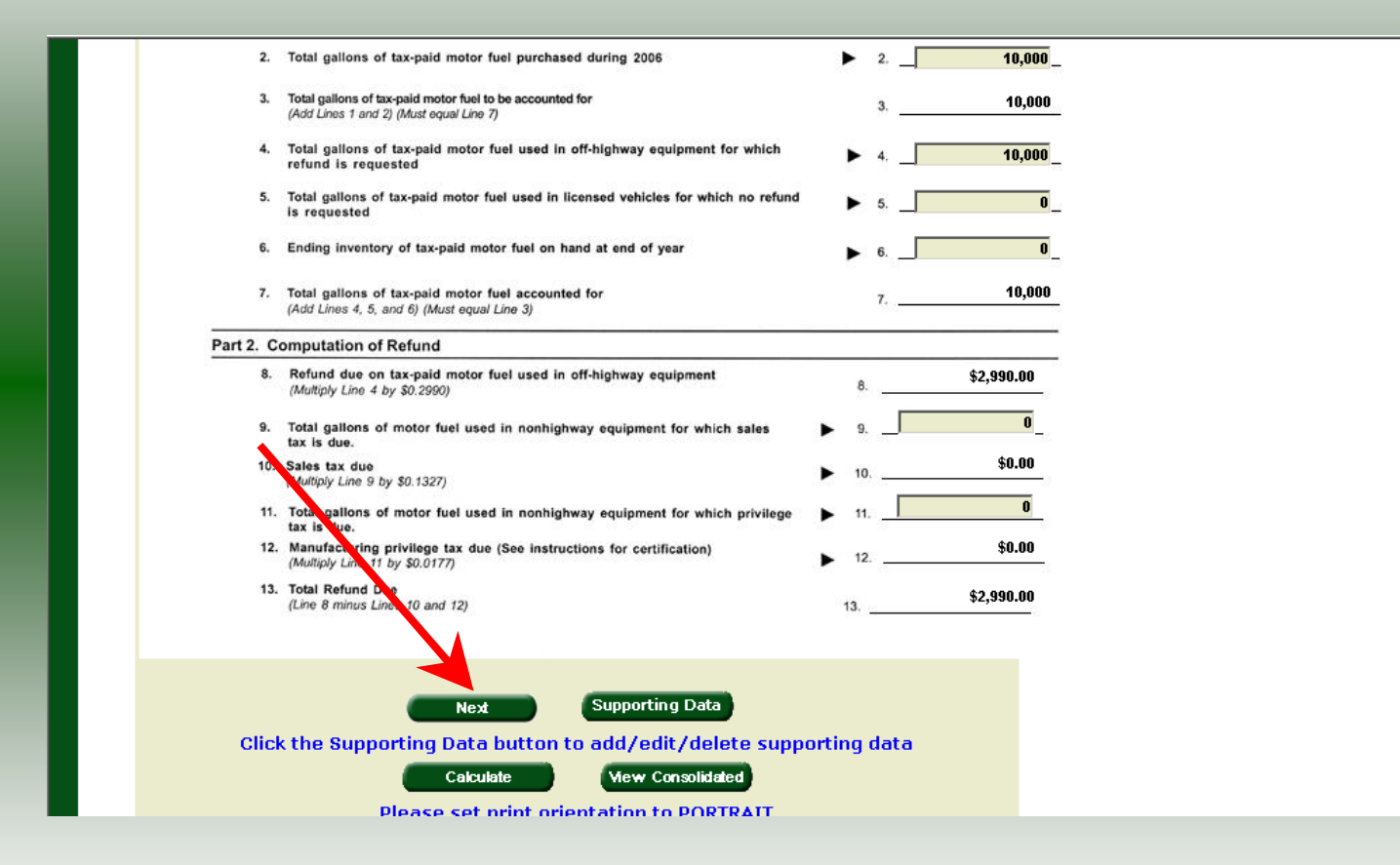

After verifying the additional gallons click Next.

|                                                | Make of Vehicle                                                                                                    | Indicate Car or Truck                                                           | Type of Fuel Used                                                              | If Truck, Gross License<br>Weight |
|------------------------------------------------|----------------------------------------------------------------------------------------------------|---------------------------------------------------------------------------------|--------------------------------------------------------------------------------|-----------------------------------|
|                                                | VOLVO                                                                                                    | TRUCK                                                                           | GASOLINE                                                                       | 80,000                            |
|                                                |                                                                                                    |                                                                                 |                                                                                |                                   |
|                                                |                                                                                                    |                                                                                 |                                                                                |                                   |
| Par                                            | t 6. Farms - Attach additional                                                                                                    | pages if needed.                                                                |                                                                                |                                   |
| Farn                                           | n Refund Information Only                                                                                                    |                                                                                 |                                                                                |                                   |
|                                                | Name of Crop                                                                                                    | Number of Acres Cultivated                                                      | Name of Crop                                                                   | Number of Acres Cultivated        |
|                                                | SOY BEANS                                                                                                    | 1,000                                                                           |                                                                                |                                   |
|                                                |                                                                                                    |                                                                                 |                                                                                |                                   |
| Sign:<br>Clain<br>MAII<br>Nort<br>Moto<br>Rale | ature:<br>Toerlify that, to the best of my kn<br>ms for Refund are due by<br>L TO:<br>h Catalina Department of Ri<br>or Fuels Tax Division<br>Office Bot 25000<br>high, North Orvolina 27640-0 | owledge, this claim is accurate and comple<br>April 17, 2006.<br>evenue<br>1950 | Title:<br>Preparer's Title<br>QUEST<br>Contac<br>Telepho<br>Toll Fre<br>Fax Nu | Date: 01/27/2007                  |
|                                                | Click the Supporting                                                                                                    | Tre tious Suppor                                                                | ting Data<br>edit/delete support                                               | ing data                          |

Verify the information on Page 2. To add additional vehicles or tanks click **Supporting Data.** The data entry process will be the same as when completing the original return. If all information is correct click **Submit**.

56

| V                         | liew Messages Help 🕜       |  |
|---------------------------|----------------------------|--|
|                           |                            |  |
| company Name              | TRAINING 2                 |  |
|                           | 98765432140                |  |
| eturn Confirmation Number | 4702707000005              |  |
| eturn Received            | 04/27/2007 10:01 507       |  |
| iling Period              | 12/2006 - Amendment 1      |  |
| ccount Type               | Fish                       |  |
|                           |                            |  |
| Plea                      | ase print for your records |  |
| Derivet                   | Evit Canool                |  |

# The View Messages screen is displayed. Note: The Filing Period reflects Amendment 1.

| Carolina<br>rtment of Revenue            |                                               |
|------------------------------------------|-----------------------------------------------|
| Profile /I onin Set Sessi                | on Schedules Tax Returns                      |
|                                          |                                               |
| Business >> Main Menu >> Tax Return >> I | Payment Menu >> View Messages                 |
|                                          |                                               |
|                                          |                                               |
| v                                        | iew messages Heip 🕐                           |
|                                          |                                               |
| Compony Norse                            | TRANSIC O                                     |
| Sompany Name                             | 1 RAINING 2<br>09765499140                    |
| loture Confirmation Number               | 4703707000005                                 |
| eturn Commation Number                   | 4/02/0000000<br>01/07/0007 10:01 EST          |
| iling Deriod                             | 12/2006 Amondment 1                           |
| - miny Pendu<br>Account Type             | Claim for Defund: Off Highway Black Boat / Sp |
| Account Type                             | Fish                                          |
|                                          |                                               |
| Plea                                     | ase print for your records                    |
|                                          |                                               |
| Print                                    | Exit Cancel                                   |
|                                          |                                               |
|                                          |                                               |
|                                          |                                               |
|                                          |                                               |
|                                          |                                               |
|                                          |                                               |
|                                          |                                               |

If you are finished using the web application click **Exit**. A security dialog box will display. Click **Yes**. Your system will be redirected to the Department's website home page.